# Automated Export System - application web

## Table des matières

| Général                                                                | . 2 |
|------------------------------------------------------------------------|-----|
| Procédure d'identification                                             | . 3 |
| Enregistrement                                                         | . 3 |
| S'identifier                                                           | . 3 |
| Bienvenue sur AES                                                      | . 5 |
| Paramètre de langue                                                    | . 5 |
| Barre d'outils                                                         | . 5 |
| Barre de recherche                                                     | . 6 |
| Nouvelle déclaration                                                   | . 7 |
| À quoi faut-il faire attention lors du remplissage de la déclaration ? | . 8 |
| Introduction d'une déclaration 1                                       | 12  |
| Succès 1                                                               | 12  |
| Erreurs 1                                                              | 13  |
| Enregistrer un projet de déclaration 1                                 | 14  |
| Enregistrer comme modèle 1                                             | 15  |
| Créer une nouvelle déclaration à partir d'une déclaration existante    | 16  |
| Créer une nouvelle déclaration à partir d'un projet 1                  | 16  |
| Créer une nouvelle déclaration à partir d'un modèle 1                  | 17  |
| Consulter une déclaration 1                                            | 18  |
| Modifier une déclaration 2                                             | 23  |
| Invalider une déclaration 2                                            | 25  |
| Imprimer une déclaration 2                                             | 27  |

# Général

La présente documentation est destinée à fournir aux utilisateurs externes (opérateurs économiques) toutes les informations en ce qui concerne l'application web AES (Automated Export System).

# Procédure d'identification

Vous trouverez sur le site web suivant <u>AES | SPF Finances (belgium.be)</u> un aperçu des différents hyperliens relatifs à l'environnement de test et de production de l'AES. Vous pouvez accéder à l'environnement de production via le lien suivant : <u>https://aes-export.minfin.fgov.be</u>

## Enregistrement

Tout d'abord, un gestionnaire local doit être nommé. Il/elle doit figurer sur le payroll de l'entreprise. En principe, un seul gestionnaire local peut être désigné. Cette personne agira en tant que personne de contact représentant la société. Il/elle a accès aux applications sécurisées pour les entreprises sur le portail de la sécurité sociale, le portail fédéral et les sites web de divers services du gouvernement fédéral.

Le gestionnaire local pourra également autoriser d'autres personnes <u>de l'entreprise</u> à utiliser ces services électroniques sécurisés Cela se fait via la gestion des rôles. En particulier, ils devront créer le rôle nécessaire pour les autres personnes dans lesquelles l'utilisateur devra accepter par la suite.

Le système Gestion des rôles est disponible via l'URL suivant :

- <u>https://iamapps.belgium.be/rma</u> (production) ou
- <u>https://iamapps.int.belgium.be/rma</u> (test).

Les étapes à suivre pour attribuer à d'autres personnes le rôle nécessaire sont décrites à l'adresse suivante <u>Administration des rôles | SPF Finances (belgium.be)</u> :

- Étape 1 : envoyer une invitation
- Étape 2 : accepter une invitation
- Étape 3 : confirmer l'invitation

Des informations sont également disponibles sur la manière de s'enregistrer auprès de la sécurité sociale.

## S'identifier

Les utilisateurs doivent se connecter via le système d'authentification BOSA via les clés numériques suivantes <u>https://www.csam.be/fr/profil-egov.html</u> (lien externe) :

- elD ou itsme
- Clé numérique avec code de sécurité et nom d'utilisateur + mot de passe
- Clé numérique avec nom d'utilisateur + mot de passe
- Identification européenne

| nobruik van onzo toonarri                                                                                                    |                                                                                                    |                                                                               | 12020                                                            |
|----------------------------------------------------------------------------------------------------|----------------------------------------------------------------------------------------------------|-------------------------------------------------------------------------------|------------------------------------------------------------------|
| georgik van onze toepass                                                                                                    | ingen worden cookies geplaatst                                                                                                    | in overeenstemming met ons privacybeleid.                                     | <ul> <li>It aanvaard cookies</li> <li>Meer informatie</li> </ul> |
| CSAM                                                                                                    | Aanmelden                                                                                                    | n bij de online overheid                                                      |                                                                  |
| ies uw digitale s                                                                                                    | sleutel om aan te n                                                                                                    | nelden                                                                        | Hulo nodio?                                                      |
| ) of digitale sleutels v                                                                                                    | an erkende partners                                                                                                    |                                                                               |                                                                  |
| AANMELDEN<br>met elD kaartleze                                                                                                    | ©<br>r                                                                                                    | AANMELDEN<br>via itsme                                                        | Ø                                                                |
| gitale sleutels met beve                                                                                                    | iligingscode en gebruiker                                                                                                    | Je itsme-account aanmaken<br>rsnaam + wachtwoord                              |                                                                  |
| AANMELDEN<br>met beveiligingso                                                                                                    | Ø                                                                                                    | AANMELDEN<br>met beveiligingscode via SMS                                     | AANMELDEN     Met Beveiligingscode via mobiele app               |
|                                                                                                    |                                                                                                    |                                                                               |                                                                  |
| gitale sleutel met gebru                                                                                                    | ikersnaam + wachtwoord                                                                                                    |                                                                               |                                                                  |
| AANMELDEN<br>met gebruikersna                                                                                                    | ikersnaam + wachtwoord                                                                                                    |                                                                               |                                                                  |
| AANMELDEN<br>met gebruikersna                                                                                                    | ilkersnaam + wachtwoord                                                                                                    |                                                                               |                                                                  |
| gitale sleutel met gebru       AANMELDEN<br>met gebruikersna       ropese authenticatie       AANMELDEN<br>met een elektroni<br>erkend op Europe                                                                                                    | es niveau                                                                                                    |                                                                               |                                                                  |
| AANMELDEN<br>met gebruikerna<br>ropese authenticatie<br>AANMELDEN<br>met een elektroni<br>erkend op Europe<br>elangrijk om te weten                                                                                                    | eikersnaam + wachtwoord                                                                                                    |                                                                               | Assembling via 2014 bij 40 opjandjavatena                        |
| gitale sleulel met gebrukerana           met gebrukerana           ropese authenticatie           met gebrukerana           met gebrukerana </td <td>eikersnaam + wachtwoord<br/>am en wachtwoord<br/>am en</td> <td>. CSAM automatisch toegang tot andere<br/>eiligd zijn. Dit geist zolang uw</td> <td>Aanmekken via CSAM bij de onlinediensten<br/>von de overheid</td> | eikersnaam + wachtwoord<br>am en wachtwoord<br>am en | . CSAM automatisch toegang tot andere<br>eiligd zijn. Dit geist zolang uw     | Aanmekken via CSAM bij de onlinediensten<br>von de overheid      |
| pitale sleutel met gebrukenna<br>met gebrukenna<br>ropese authenticatie<br>Mankend op Europe<br>elangrijk om te weten<br>dorg u aangemeld bert me<br>infedensen van de overh<br>ovværvenster actief is.                                                                                                    | likersnaam + wachtwoord<br>am en wachtwoord<br>am en | i.<br>CSAM automatisch toegang tot andere<br>elligd zijn. Dit geldt zolang uw | Aanmelden via CSAM bij de onlinediensten<br>van de overheid      |
| itale sleutel met gebrukerna<br>met gebrukerna<br>ropese authenticatie<br>attimut gebrukerna<br>met ese elektroni<br>erkend op Europe<br>elangrijk om te weten<br>inediensten van de overh<br>inediensten van de overh<br>ovverwenster actief is.                                                                                                    | eikersnaam + wachtwoord<br>am en wachtwoord<br>am en wachtwoord<br>an en wachtwoord<br>an en en wachtwoord<br>an en wachtwoord<br>an en en en en en en en en en en en en en                                                                                                    | i CSAM automatisch toegang tot andere<br>wiligd zijn. Dit geldt zolang uw     | Aarmelden via CSAM bij de onlinediensten<br>van de overheid      |

Vous avez désormais accès à AES et vous voyez l'écran suivant :

| L FR EN DE                               |         |           |                    |           | Export |                                |
|------------------------------------------|---------|-----------|--------------------|-----------|--------|--------------------------------|
| Federate<br>Dverheidsclenst<br>FINANCIEN |         |           |                    |           |        | GEAUTOMATISEERD EXPORT SYSTEEM |
| NIEUWE AANGIFTE                          | CONCEPT | TEMPLATES | GEAVANCEERD ZOEKEN | VERZOEKEN |        | MRN O LRN MRN zoeken           |

Welkom bij AES

| START<br>DENSTYLAW<br>VERLASTELOE VANGEN<br>CONTACT          | f y D in                                        |
|--------------------------------------------------------------|-------------------------------------------------|
| OISCLAIMER VERKLARING VAN VERTROUWELIJKHEID TOEGANKELIJKHEID | AUTEURSRECHT FEDERALE OVERHEIDSDIENST FINANCIËN |

# **Bienvenue sur AES**

Après vous être connecté à AES, vous voyez l'écran ci-dessus. Trois éléments importants y sont mis en évidence : le paramètre de langue, la barre d'outils et la barre de recherche.

## Paramètre de langue

Dans l'application web AES, l'affichage est disponible en néerlandais, français, anglais et allemand.

Le paramètre de langue choisi est déterminé lors de la première connexion et est conservé pour les sessions de travail suivantes.

Sélectionnez la langue souhaitée en haut à gauche :

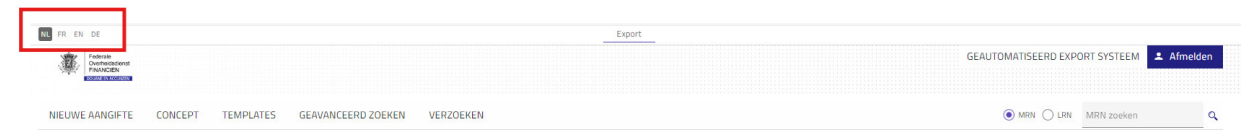

- NL : Néerlandais
- FR : Français
- EN : Anglais
- DE : Allemand

## Barre d'outils

La barre d'outils couvre les différentes fonctionnalités disponibles dans AES. Celles-ci sont abordées plus en détail dans les chapitres suivants :

| NL FR EN DE                              |         |           |                    | Export                      |             |            |
|------------------------------------------|---------|-----------|--------------------|-----------------------------|-------------|------------|
| Federale<br>Overheitzdienst<br>FINANCIEN |         |           |                    | GEAUTOMATISEERD EXP         | ORT SYSTEEM | 🚨 Afmelden |
| NIEUWE AANGIFTE                          | CONCEPT | TEMPLATES | GEAVANCEERD ZOEKEN | VERZOEKEN       O IRN O IRN | MRN zoeken  | ٩          |
| > Start                                  |         |           |                    |                             |             |            |

- Nouvelle déclaration : cet onglet permet à l'utilisateur d'introduire une déclaration
- Projet : cet onglet renferme les déclarations qui ont été sauvegardées afin de pouvoir les introduire ultérieurement.
- Template : cet onglet renferme les templates qui peuvent être récupérés et réutilisés comme base afin de déposer une déclaration.
- Recherche avancée : cet onglet permet d'effectuer une recherche avancée sur la base de différents critères de recherche tels que la date d'acceptation, le bureau de douane, les parties, le lieu, la destination, la procédure et le statut

## Barre de recherche

La barre de recherche située en haut à droite de l'écran permet de rechercher rapidement une déclaration sur la base du MRN ou du LRN et de consulter cette déclaration. Il suffit de cocher le MRN ou le LRN et de cliquer sur l'icône de recherche pour lancer la recherche.

| NL FR EN DE                                                  |         |           |                    | Export    |                                |            |
|--------------------------------------------------------------|---------|-----------|--------------------|-----------|--------------------------------|------------|
| Federale<br>Overheidsdenst<br>FINANCIEN<br>COMME IN ACCURATE |         |           |                    |           | GEAUTOMATISEERD EXPORT SYSTEEM | 💄 Afmelden |
| NIEUWE AANGIFTE                                              | CONCEPT | TEMPLATES | GEAVANCEERD ZOEKEN | VERZOEKEN | MRN      LRN     MRN zoeken    | ٩          |

Si la déclaration est introuvable dans AES, le message suivant s'affiche en bas à droite de l'écran :

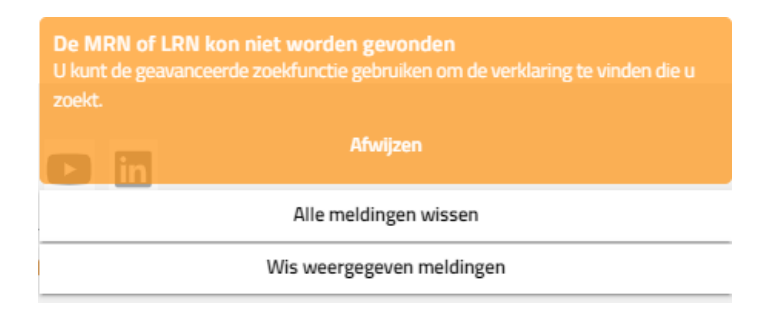

Si la déclaration est disponible, les écrans de consultation s'affichent. Voir section « Consultation d'une déclaration ».

# Nouvelle déclaration

Sous l'onglet « Nouvelle déclaration » de la barre d'outils, vous pouvez créer une déclaration. La déclaration est créée à partir d'un écran vierge et tous les champs sont remplis manuellement.

Cliquez sur « Nouvelle déclaration ». Un écran vierge apparaît pour la mise en page d'une déclaration d'exportation « normale ».

| CONCEPT                | TEMPLATES GEAVANLEERD ZUEREN VERZÜEREN                                                                            |                                         |                       | WRN Zoeken |   |
|------------------------|----------------------------------------------------------------------------------------------------|-----------------------------------------|-----------------------|------------|---|
| itart / Neuwe aangifte |                                                                                                    |                                         |                       |            |   |
| Algemene informatie    | Stap Algemene informatie<br>Selector at unpassible admission en voor de vereiste informatie in.<br>Urbourseenstie |                                         |                       |            |   |
| Data goederenzending   | LRN *                                                                                                    | ٥                                       |                       |            |   |
|                        | Gelieve een geldige waarde in te vollen<br>Type aangifte *                                                        | <ul> <li>Aanvullend aangifte</li> </ul> | type *                |            |   |
|                        | Selectert u alstubilit een waarde                                                                                 | Selecteert u alstublieft een            | n waarde              |            |   |
|                        | indicator dijzondere omstandigheid<br>Datum van aanbrenging van de goederen                                       | Tijdstip van aanbren                    | nging van de goederen |            | G |
|                        | Veiligheid                                                                                                    | •                                       |                       |            |   |
|                        | Douanekantoren                                                                                                    |                                         |                       |            |   |
|                        | Douanekantoor van uitvoer *<br>Selecteert u alstubilet een waarde                                                 | Q                                       |                       |            |   |
|                        | Douanekantoor van aanbrengen                                                                                      | ۹. 0                                    |                       |            |   |
|                        | Controlekantoor                                                                                                   | • 0                                     |                       |            |   |
|                        | Douanekantoor van uitgang (verklaard) *<br>Selectert valstutlieft een waarde                                      | Q                                       |                       |            |   |
|                        | Totaal gefactureerd bedrag                                                                                        |                                         |                       |            |   |
|                        | Totaal gefactureerd bedrag<br>Maximum 16 cijfers met 2 cijfer na de komma                                         | Munteenheid factuu                      |                       |            | Q |
|                        | Munteenheid                                                                                                    |                                         |                       |            |   |

La déclaration comporte plusieurs pages :

- Informations sur la déclaration
  - Informations générales
  - Parties
- Données envoi de marchandises
  - Informations générales
  - $\circ$  Parties
  - o Article 1
  - Des articles supplémentaires peuvent être ajoutés ci-dessous

Il est possible de naviguer entre les différentes pages en cliquant sur la page souhaitée dans l'en-tête à gauche (voir écran ci-dessus) ; ou en utilisant les boutons « Précédent » et « Suivant » au bas de l'écran de la déclaration.

|           | Tekst                              |    |                       |                                 |                |          |
|-----------|------------------------------------|----|-----------------------|---------------------------------|----------------|----------|
|           |                                    |    |                       |                                 |                |          |
|           | Entrepot                           |    |                       |                                 |                |          |
|           | Soort*                             | ٣  | Identificator *       |                                 |                |          |
|           | Uervoermiddel bij vertrek          |    |                       |                                 |                | +        |
|           | Actieve vervoermiddel aan de grens |    |                       |                                 |                |          |
|           | Туре •                             | Q  |                       |                                 |                |          |
|           | Soort identificatie *              | ¥. | Identificatienummer * |                                 |                |          |
|           | Transportmiddelen ()               |    |                       |                                 |                | +        |
|           | Vorige documenten                  |    |                       |                                 |                | +        |
|           | Ondersteunende documenten          |    |                       |                                 |                | +        |
|           | Vervoersdocumenten                 |    |                       |                                 |                | +        |
|           | Aanvullende referenties            |    |                       |                                 |                | +        |
|           | Aanvullende informatie             |    |                       |                                 |                | +        |
|           |                                    |    |                       |                                 |                | 1        |
|           |                                    |    | Annule                | eer Bewaar als sjabloon Opslaan | Terug Volgende | Indienen |
|           |                                    |    |                       |                                 |                | -        |
| VE VRAGEN |                                    |    |                       | fyd                             |                |          |
|           |                                    |    |                       |                                 |                |          |

Veuillez remplir au minimum tous les champs obligatoires de la déclaration. Ces champs sont marqués en rouge.

#### À quoi faut-il faire attention lors du remplissage de la déclaration ?

La déclaration se compose de plusieurs types de champs à remplir :

- Champ texte : un texte libre peut être saisi.
  - Stap Algemene informatie

Selecteer de toepasselijke rubrieken en voer de vereiste informatie in.

| Uitvoeroperatie      |   |
|----------------------|---|
| LRN *                |   |
| test                 | 0 |
| Maximum 22 karakters |   |

• Sélectionner dans la liste : sélectionnez la bonne option dans la liste.

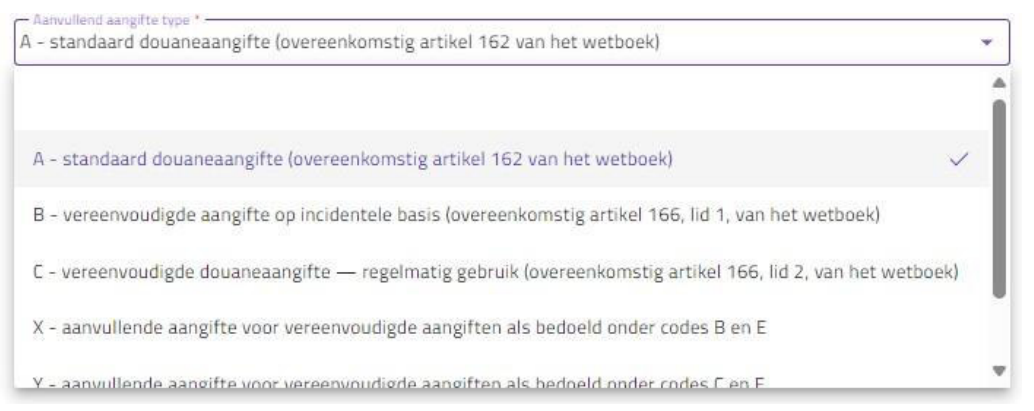

Certaines listes (comme la liste intitulée « Emballage ») renferment un très grand nombre d'éléments. Dans ce cas, les 20 premiers éléments sont affichés. Lorsque vous écrivez les premières lettres du mot, la liste des éléments proposés s'affine afin de pouvoir sélectionner l'élément souhaité dans la liste.

#### Verpakking

| VERPAKKING 1 A                                  |   |
|-------------------------------------------------|---|
| Type Verpakking *                               | Q |
| 13 van 406 items weergegeven - Typ om te zoeken | Î |
| CT - Kartonnen doos (carton)                    |   |
| DC - Krat, meerlaags, van karton                |   |
| R<br>DK - Krat, bulk, van karton                |   |
| DV - Tray, 1 laag zonder deksel, van karton     |   |

 Les sections facultatives sont signalées par une « case à cocher ». Si vous souhaitez remplir cette section, vous devez sélectionner la « case à cocher ».

| 1 | Vergunnging                                                                                                    | + |
|---|----------------------------------------------------------------------------------------------------|---|
|   | VERGUNWGING 1 A                                                                                                    |   |
|   | C501 - AEDC - Vergunning voor de status van geautoriseerd marktdeelnemer — douanevereenvoudigingen Q BE AEDC 0000223 GDA |   |
|   | Vergunnighouder                                                                                                    |   |
|   | Maximum 17 karakters                                                                                                    |   |

Si cette section ne doit pas être remplie dans votre déclaration, veuillez ne pas sélectionner la « case à cocher ».

Vergunnging

Si certains champs d'une section facultative sont obligatoires, ils seront surlignés en rouge (si la section est cochée).

| Vergunnging                                                |                                                        | + |
|------------------------------------------------------------|--------------------------------------------------------|---|
| VERGUNNGING 1 A                                            |                                                        |   |
| Type vergunning * Q<br>Selectert u alstabilitit een waarde | Referentienummer * *********************************** | J |
| Vergunninghouder<br>Maimum 17 karaktars                    |                                                        |   |

- Pour certaines sections, il est possible d'ajouter plus d'un élément ; par exemple, différents types d'autorisations peuvent être ajoutés dans la section « Autorisation » ; ou plusieurs « Pays concernés » peuvent être ajoutés.
  - Pour ajouter un élément, cliquez sur le symbole « Plus » :
  - Pour supprimer un élément, cliquez sur le symbole « Corbeille ».

| Vergunnging                                                                                                    |                                          | L |
|----------------------------------------------------------------------------------------------------|------------------------------------------|---|
| VERGUNINGING 1 A                                                                                                    |                                          |   |
| – Tisa vegening * -<br>C501 – AEOC - Vergunning voor de status van geautoriseerd marktdeelnemer — douanevereenvoudigingen | Referencienummer *                       |   |
| - Vergengebade<br>BEGA05771388                                                                                            |                                          |   |
|                                                                                                    |                                          | r |
|                                                                                                    |                                          |   |
| Type vergunning *                                                                                                    | Referentienummer *                       |   |
| Type vergunning *<br>Selectert u alstublieft een waarde                                                                   | Referentienummer * *Masimum 35 karakters |   |
| Type vergunning *<br>Selecter tu alstabilieft een waarde<br>Vergunninghouder                                              | Referentienummer * *Maserum 35 karakters |   |

#### Betrokken landen

| Eand van uitvoer<br>BE - België        |     | Q |
|----------------------------------------|-----|---|
| EG - Egypte                            |     | Q |
| Land dat deel uitmaakt van het traject | ۹ 🗊 |   |
| GB - Verenigd Koninkrijk               |     | • |

Si plusieurs éléments sont ajoutés, ils peuvent être réduits/agrandis de manière à ce que les informations soient visibles ou non. Vous pouvez adapter l'affichage en cliquant sur les « Flèches » :

| Annvullende referenties                                                                                  | + |
|----------------------------------------------------------------------------------------------------|---|
| AANVALLENDE REFERENTE                                                                                    | Ō |
| AANVULENDE REFERENTIEL 🗸                                                                                 | Ō |
| AANVALLENDE REFERENTIE                                                                                   | Ô |
| Annullende referenties                                                                                   | + |
| AMMULLENDE REFERENTE                                                                                     | Ō |
| Soort * VAT - Rolcode voor de exporteur inzake btw Q                                                     |   |
| - Referentierummer *                                                                                     |   |
| Maximum 70 karakters                                                                                     |   |
|                                                                                                    | Ô |
| 4008 – Inschrijvingsnummer in het stamregister van de douanevertegenwoordigers Q                         |   |
| Referentisrummer*     0221                                                                               |   |
| Maximum 70 karakters                                                                                     |   |
|                                                                                                    | Ô |
| 4009 – Aan de douaneaangifte toegekend repertoriumnummer (m.a.w. het inschrijvingsnummer in het repert Q |   |
| - Referentierummer *<br>2400000254                                                                       |   |
| Maximum 70 karakters                                                                                     |   |

• Certains champs ont une « Icône d'information ». En naviguant sur cette icône, vous obtiendrez des informations supplémentaires.

| Stap Algemene informatie                                                |                                                                                                    |
|-------------------------------------------------------------------------|----------------------------------------------------------------------------------------------------|
| Selecteer de toepasselijke rubrieken en voer de vereiste informatie in. |                                                                                                    |
| Ultvoeroperatie                                                         | Het lokale referentienummer (LRM) wordt gebruikt om elke<br>afzonderlijke aangifte te identificeren. Dit betekent dat het niet<br>eerder gebruikt mag zijn in een andere aangifte of door een<br>andere aangever. |
| test                                                                    | 0                                                                                                    |
| *Maximum 22 karakters                                                   |                                                                                                    |

- Lors du remplissage d'un numéro EORI, AES récupère toutes les données associées, telles que le nom et l'adresse de l'entreprise, et remplit automatiquement ces données dans les champs correspondants.
- Un calendrier électronique peut être utilisé pour sélectionner une date.
  - En cliquant sur le champ « Date de présentation des marchandises », par exemple, le mois en cours s'affiche.

| OKT 2024 🖬 < >       |
|----------------------|
| Z M D W D V Z        |
| OKT                  |
| 1 2 3 4 5            |
| 6 7 8 9 10 11 12     |
| 13 14 15 16 17 18 19 |
| 20 21 22 23 24 25 26 |
| 27 28 29 30 31       |

- Sélectionnez la date souhaitée en déplaçant le curseur sur les jours du calendrier et en cliquant sur la date souhaitée.
- Utilisez les flèches en haut pour modifier le mois ou l'année. La flèche située à côté du mois affiché permet également de modifier rapidement l'année.
- Pour modifier une date déjà introduite, cliquez à nouveau sur le bouton du calendrier et procédez comme indiqué ci-dessus.
- Il est possible de sélectionner une heure, par exemple en cliquant sur le champ « Heure de présentation des marchandises ».
  - Sélectionnez d'abord l'heure souhaitée en déplaçant le curseur sur l'heure souhaitée (matin ou après-midi) et sélectionnez-la en cliquant.
  - Vous pouvez ensuite faire de même pour les minutes :

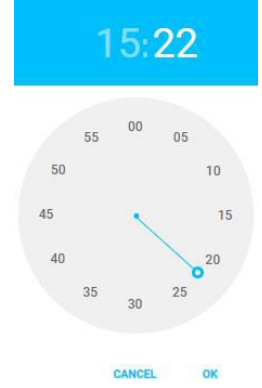

• En cliquant sur « Ok », vous pouvez confirmer l'heure.

#### Introduction d'une déclaration

Une fois que tous les champs obligatoires ont été remplis, le bouton « Introduire » devient disponible. En cliquant sur ce bouton, vous envoyez la déclaration.

| Mainum 12 ciffes ne d k komma Mainum 12 ciffes ne d k komma Mainum 12 ciffes ne d k komma Mainum 12 ciffes ne d k komma Mainum 12 ciffes ne d k komma Mainum 12 ciffes ne d k komma Mainum 12 ciffes ne d k komma Mainum 4 konkers U - Uvclatitype *                                                                                                    | Gebruikte munteenheid        | •   | Wisselkoers              |                     |  |   |
|----------------------------------------------------------------------------------------------------|------------------------------|-----|--------------------------|---------------------|--|---|
| Klantenrekening         Vergunninging         Plants van de goederen ()         Locatetype *         A - Aangewezen plaats         Vergunningnummer         Maximum 35 karakters         VUVLocke *         EZAVUCIO 1         *Naximum 17 karakters                                                                                                    |                              |     | Maximum 12 cijfers met 5 | cijfers na de komma |  |   |
| Klantenrekening   Vergunning   Plasts van de geederen ()   Locatertye *                                                                                                    | Klantenrekening (i)          |     |                          |                     |  |   |
| Vergunningnummer Vergunningnummer Vergu | Klantenrekening              | ·¥. |                          |                     |  |   |
| Plaats van de goederen () Locatetype * A - Aangewezen plaats  A - Aangewezen plaats  U - UN/LOCODE  Aanvullende identificator  Maximum 13 karakters                                                                                                    | Vergunnging                  |     |                          |                     |  | đ |
| Lacategoe*     A - Aangewezen plaats     V - UN/LOCODE     V - UN/LOCODE     V                                                                                                    | ✓ Plaats van de goederen (i) |     |                          |                     |  |   |
| A - Aangewezen plaats U - UN/LOCODE .                                                                                                    | - Locatietype * -            |     | Kenmerk *                |                     |  |   |
| Aanvullende identificator<br>Maximum 4 karakters<br>Vergunningnummer<br>Maximum 35 karakters<br>UUVLookle *<br>BEZAVUVZ03221001                                                                                                    | A - Aangewezen plaats        | •   | U - UN/LOCODE            |                     |  | v |
| Maximum 4 karakters Vergunningnummer Maximum 35 karakters UM/Locode + - BEZAVVZ03221001 *Maximum 17 karakters                                                                                                    | Aanvullende identificator    |     |                          |                     |  |   |
| Vergunningnummer<br>Maximum 35 karakters<br>UUULoode +<br>EZAVVZ03221001                                                                                                    | Maximum 4 karakters          |     |                          |                     |  |   |
| Maximum 35 karakters UUVLoode + - EEZAVVZ03221001 *Maximum 17 karakters                                                                                                    | Vergunningnummer             |     |                          |                     |  |   |
| UNUCIONE ** BEZAVVZ03221001 *Maximum 17 karakters                                                                                                    | Maximum 35 karakters         |     |                          |                     |  |   |
| BEZAVVZ03221001 *Maximum 17 karakters                                                                                                    | - UN/Locode *                |     |                          |                     |  |   |
| Maximum 17 karakters                                                                                                    | BEZAVVZ03221001              |     |                          |                     |  |   |
|                                                                                                    | *Maximum 17 karakters        | 1   |                          |                     |  |   |
|                                                                                                    |                              |     |                          |                     |  |   |
|                                                                                                    |                              |     |                          |                     |  |   |

#### Succès

Si la déclaration répond aux règles de validation, une vue d'ensemble de la déclaration apparaîtra dans un écran supplémentaire :

| Overzicht van indieningen         |                     |
|-----------------------------------|---------------------|
| Gewicht                           | Postcode: 14100     |
| Brutomassa: 19015                 |                     |
| Vervoerswijze                     |                     |
| Binnenlandse vervoerswijze: 3     |                     |
| Vervoerswijze aan de grens: 1     |                     |
| Indicator container: 1            |                     |
| Leveringsvoorwaarden              |                     |
| Code: CIF                         |                     |
| Plaats: HAIFA PORT                |                     |
| Land: IL                          |                     |
| Vervoermiddel bij vertrek         |                     |
| Type: BE                          |                     |
| Soort identificatie: 30           |                     |
| Identificatienummer: 1-ABC-753    |                     |
| Vervoermiddel bij vertrek         |                     |
| Type: PA                          |                     |
| Soort identificatie: 11           |                     |
| Identificatienummer: MS UNDEFINED |                     |
| Transnortmiddelen                 |                     |
| Identificationummer: TRHU3190618  |                     |
|                                   |                     |
|                                   | Annuleer Bevestigen |

Cet écran vous permet de vérifier le contenu de la déclaration. Si le contenu est correct, confirmez la déclaration en cliquant sur « Confirmer ».

Vous recevrez alors une notification indiquant que la déclaration a été introduite avec succès.

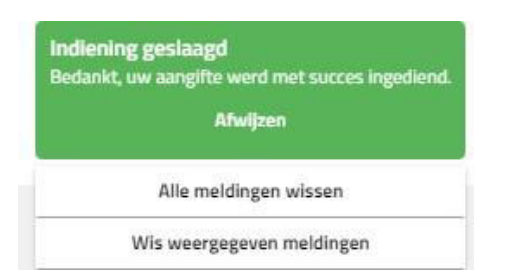

L'écran affiche maintenant la page de consultation avec tous les détails de la déclaration. Le MRN et le LRN sont affichés en haut.

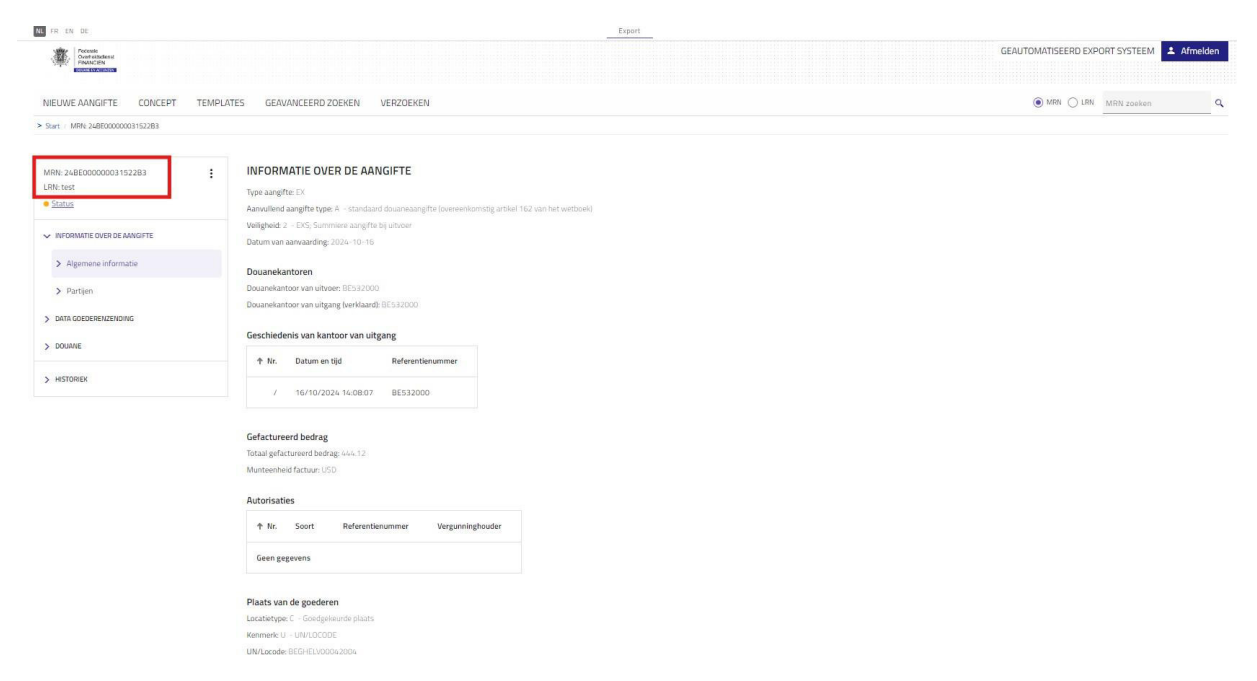

#### **Erreurs**

Une déclaration n'est pas enregistrée si les données ne sont pas conformes aux règles de validation. Les règles de validation contrôlent la conformité des données saisies avec la réglementation en vigueur du Document unique et la cohérence des données saisies.

Lorsque les données de la déclaration n'ont pas été acceptées, AES dresse ensuite une liste des erreurs dans une fenêtre contextuelle.

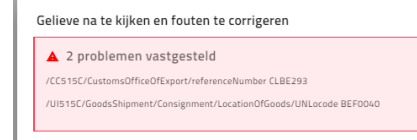

Cliquez sur « Ok » pour que les erreurs soient corrigées dans les écrans de la déclaration. Les messages d'erreur peuvent toujours être consultés en haut de l'écran. Les champs où se trouvent les erreurs sont marqués en rouge.

| NIEUWE AANGIFTE CONCEPT                                                                                                    | TEMPLATES GEAVANCEERD ZOEKEN VERZOEKEN                                                                                      |                                                             | MRN O LRN ME                                   | N zoeken 🔍 |
|----------------------------------------------------------------------------------------------------|----------------------------------------------------------------------------------------------------|-------------------------------------------------------------|------------------------------------------------|------------|
| > Start / Neuwe aangite                                                                                                    |                                                                                                    |                                                             |                                                |            |
| 2 fouten gevonden. Kijk na<br>Fouten worden pas gecorrigeerd na de<br>/CCS1SC/CustomsOfficeOfExport/referent<br>/UIS1SC/GoodsShipment/Consignment/U | , verbeter en dien opnieuw in.<br>hendening van de 'Nieuwe Aanghta'<br>allumbar (LBE 293<br>aation/Risede/JUltacede BEF0040 |                                                             |                                                |            |
| <ul> <li>Informatie over de aangifte</li> <li>Aleemene informatie</li> </ul>                                                                        | Stap Algemene informatie<br>Selecteer de toepasselijke rubrieken en voer de vereiste informatie in.                         |                                                             |                                                |            |
| <ul> <li>Partijen</li> </ul>                                                                                                    | Uitvoeroperatie                                                                                                    |                                                             |                                                |            |
| 2 Data goederenzending                                                                                                    | r DR *  test 'Macmum 22 karakters '                                                                                         | 0                                                           |                                                |            |
|                                                                                                    | EX                                                                                                    | Aanvullend aangifte type *     A - standaard douaneaangifte | e (overeenkomstig artikel 162 van het wetboek) | *          |
|                                                                                                    | Indicator bijzondere omstandigheid                                                                                          | *                                                           |                                                |            |
|                                                                                                    | Datum van aanbrenging van de goederen                                                                                       | Tijdstip van aanbrenging var                                | n de goederen                                  | 0          |
|                                                                                                    | 2 - EXS; Summiere aangifte bij uitvoer                                                                                      | •                                                           |                                                |            |
|                                                                                                    | Douanekantoren                                                                                                    |                                                             |                                                |            |
|                                                                                                    | AT10000                                                                                                    | Q                                                           |                                                |            |
|                                                                                                    | Selectert u alstublieft een waarde                                                                                          |                                                             |                                                |            |
|                                                                                                    | Douanekantoor van aanbrengen                                                                                                | ٩ (0)                                                       |                                                |            |
|                                                                                                    | Controlekantoor                                                                                                    | - O                                                         |                                                |            |
|                                                                                                    | Douanekaitoor van uitgang (verklaard) *<br>BE343000                                                                         | Q.                                                          |                                                |            |
|                                                                                                    | Totaal gefactureerd bedrag                                                                                                  |                                                             |                                                |            |

La liste des messages d'erreur est disponible sur le site web : <u>AES Export | SPF Finances</u> (belgium.be): AELS Validation Rules et DDNXA appendix Q2.

## Enregistrer un projet de déclaration

Si une déclaration ne peut pas être introduite immédiatement, la version intermédiaire de la déclaration peut être sauvegardée en cliquant sur le bouton « Sauvegarder » au bas de l'écran. Il vous sera alors demandé de nommer le projet. Vous pouvez également ajouter une description (facultatif).

|                                                       | Q Stad                                                                                               |  |
|-------------------------------------------------------|----------------------------------------------------------------------------------------------------|--|
|                                                       | Sla ie concept on                                                                                    |  |
|                                                       | Zorg ervnor dat er ten minste een naam is ingevuld zodat ie ie concent gemakkelijk kunt terugvinden. |  |
| Geadresseerde 🛈                                       | ne 9 ei zen anz ei zen untere eta untere an 9 ei zen erbit Permenenti untere e 6 ei zen              |  |
| Het EORI-nummer of het adres en de naam zijn vereist. | Naam *                                                                                               |  |
|                                                       | Gelieve een geldige waarde in te vullen                                                              |  |
|                                                       | Omerbelision                                                                                         |  |
|                                                       | Grideliniteing                                                                                       |  |
|                                                       | 0/500                                                                                                |  |
|                                                       |                                                                                                    |  |
|                                                       | ANNULEER OPSLAAN                                                                                     |  |
|                                                       |                                                                                                    |  |
| Aanvullende actoren in de toeleverinesketen           |                                                                                                    |  |
|                                                       |                                                                                                    |  |
|                                                       |                                                                                                    |  |

Cliquez sur « Sauvegarder » après avoir saisi un nom. Cette déclaration est ainsi sauvegardée et peut être retrouvée ultérieurement sous l'onglet « Projet ». Vous pouvez ensuite terminer de modifier cette déclaration et l'introduire à une date ultérieure.

| Sla je concept op                                     |                                                 |
|-------------------------------------------------------|-------------------------------------------------|
| Zorg ervoor dat er ten minste een naam is ingevuld, z | odat je je concept gemakkelijk kunt terugvinder |
| Naam *<br>Declaratie-user manual                      |                                                 |
| Omschrijving                                          |                                                 |
|                                                       | 0/500                                           |
|                                                       | ANNULEER OPSLA                                  |

#### Enregistrer comme modèle

Il est possible de créer un modèle de sorte que, lors de chaque création d'une nouvelle déclaration, ce modèle constitue la base de la déclaration.

Pour ce faire, commencez par créer une « Nouvelle déclaration » et remplissez toutes les données que vous souhaitez conserver dans le modèle. Cliquez ensuite sur « Enregistrer comme modèle ».

| Gebruikte munteenheid                                                                                                    | <ul> <li>Wisselkoers</li> </ul>              |  |
|----------------------------------------------------------------------------------------------------|----------------------------------------------|--|
|                                                                                                    | Maximum 12 cijfers met S cijfers na de komma |  |
| Klantenrekening (i)                                                                                                    |                                              |  |
| Klantenrekening                                                                                                    | •                                            |  |
| Vergunnging                                                                                                    |                                              |  |
| Plaats van de goederen ①                                                                                                   |                                              |  |
| C Locatietype *                                                                                                    | C Kenmerk *                                  |  |
| A - Aangewezen plaats                                                                                                    | ▼ U - UN/LOCODE                              |  |
| Assuullanda idantificator                                                                                                  |                                              |  |
| Adivulence identificator                                                                                                   |                                              |  |
| Maximum 4 karakters                                                                                                    |                                              |  |
| Maximum 4 karakters Vergunningnummer                                                                                       |                                              |  |
| Maximum 4 karakters Vergunningnummer Maximum 35 karakters                                                                  |                                              |  |
| Maximum 4 karakters Vergunningnummer Maximum 35 karakters UMLocode **                                                      |                                              |  |
| Maximum 4 karakters<br>Vergunningnummer<br>Maximum 35 karakters<br>UM/Locode *<br>BEZAVVZ03221001<br>*Maximum 25 anahrers  |                                              |  |
| Maximum 4 karakters<br>Vergunningnummer<br>Maximum 35 karakters<br>UN/Locode *<br>BEZAVVZ03221001<br>*Maximum 17 karakters |                                              |  |
| Maximum 4 karakters<br>Vergunningnummer<br>Maximum 35 karakters<br>UN/Locode *<br>BEZAVVZ03221001<br>*Maximum 17 karakters |                                              |  |

Il vous sera ensuite demandé de nommer ce modèle. Vous pouvez également ajouter une description (facultatif).

| rg ervoor dat er in ieder geval een naam is ingevuld, zodat | t je je sjabloon gemakkelijk terug kunt vinde |
|-------------------------------------------------------------|-----------------------------------------------|
| <sup>Naam *</sup>                                           |                                               |
| Omschrijving                                                |                                               |
|                                                             | 0/50                                          |
|                                                             |                                               |

Cliquez sur « Sauvegarder » après avoir saisi un nom. Le modèle est ainsi sauvegardé et vous pouvez ensuite créer (et introduire) une nouvelle déclaration sur la base de ce modèle.

## Créer une nouvelle déclaration à partir d'une déclaration existante

Vous pouvez créer une nouvelle déclaration à partir d'une déclaration existante. Pour ce faire, vous devez chercher une déclaration existante validée et sélectionner l'option « Réutiliser les données pour une nouvelle déclaration ».

Cette option peut être sélectionnée lors de la consultation de la déclaration existante en

#### cliquant sur l'icône

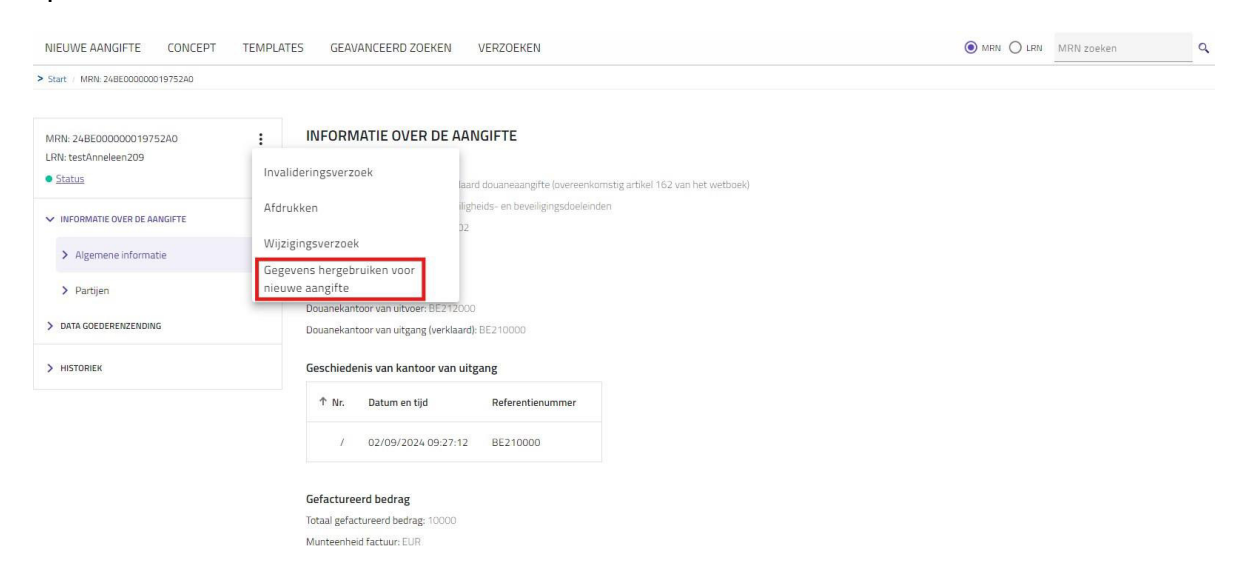

Les données de la déclaration existante sont copiées et collées dans la nouvelle déclaration. Les modifications nécessaires peuvent alors être apportées et la déclaration envoyée.

Vous pouvez également partir d'une déclaration existante en sélectionnant cette option

sous l'icône dans la liste des résultats de recherche.

| ZOEKRESULTA | TEN |
|-------------|-----|

| MRN                | Datum van aanvaarding | Type aangifte | Aanvullend aangifte type | Aangever     | Vertegenwoordiger | Status Ac                                                                        |
|--------------------|-----------------------|---------------|--------------------------|--------------|-------------------|----------------------------------------------------------------------------------|
| 24BE000000019752A0 | 02/09/2024 02:00:00   | EX            | А                        | BE6543219870 | T                 | Goederen vrijgegeven voor export                                                 |
| 24BE00000002008BB3 | 04/09/2024 02:00:00   | EX            | А                        | BE6543219870 | 1                 | Amendement     Bekijken                                                          |
| 24BE000000020103B9 | 04/09/2024 02:00:00   | EX            | A                        | BE6543219870 | 1                 | Invalidatie aa                                                                   |
| 24BE000000020177A0 | 05/09/2024 02:00:00   | EX            | А                        | BE6543219870 | 1                 | Goederen vrij     Wijzigingsverzoek                                              |
| 24BE00000020580A0  | 09/09/2024 02:00:00   | EX            | A                        | BE6543219870 | 1                 | <ul> <li>Goederen vrij Gegevens hergebruiken voor<br/>nieuwe aangifte</li> </ul> |
| 24BE000000022490B1 | 23/09/2024 02:00:00   | EX            | А                        | BE6543219870 | 7                 | Goederen vrijgegeven voor export                                                 |

## Créer une nouvelle déclaration à partir d'un projet

Comme décrit précédemment, il est possible de sauvegarder une version intermédiaire d'une déclaration en tant que projet. Il est possible de terminer ce projet ultérieurement et d'introduire la

déclaration. L'onglet « Projet » donne un aperçu des déclarations qui ont été sauvegardées et qui n'ont pas encore été introduites.

| NIEUWE AANGIFTE        | CONCEPT TEMPLATES      | GEAVANCEE  | ERD ZOEKEN      | ERZOEKEN      | MRN O LRN MARN zoakan | ٩        |
|------------------------|------------------------|------------|-----------------|---------------|-----------------------|----------|
| > Start Concepten      |                        |            |                 |               |                       |          |
| Opgeslagen concepten 💿 |                        |            |                 |               |                       |          |
| Laatst opgeslagen 🦆    | LRN                    | Categorie  | Naam            | Omschrijving: |                       | Actie    |
| 17/09/2024 13:42:27    | 123                    | • Aangifte | Test Anneleen   | 1             |                       | 1        |
| 12/09/2024 08:05:10    | bbk                    | Aangifte   | new draft test  | C.            |                       | Aanpasse |
| 10/09/2024 12:46:53    | abdelouski1234         | Aangifte   | test draf abdel | C.            |                       | Wissen   |
| 10/09/2024 12:12:02    | 0461922116_00000362647 | • Aangifte | blabla test     | E             |                       | :        |
| 10/09/2024 08:08:07    | hgfd                   | • Aangifte | higf            | T.            |                       | 1        |
| 03/07/2024 13:21:17    | abdé                   | • Aangifte | no carrier      | 6             |                       | 1        |
| 03/07/2024 13:08:17    | 123                    | • Aangifte | AnneleenDM      | i.            |                       | :        |

En cliquant sur l'option « Adapter » sous l'icône **(19)**, vous ouvrez la déclaration et vous pouvez la terminer et l'introduire. Une fois introduite, la déclaration disparaît de la liste des projets.

Il est également possible de supprimer une déclaration de la liste des projets en cliquant sur « Supprimer ».

Les déclarations qui n'ont pas été mises à jour depuis 30 jours seront automatiquement supprimées de la liste des projets.

#### Créer une nouvelle déclaration à partir d'un modèle

Comme expliqué précédemment, il est possible de créer un modèle. Par exemple, il est possible de créer différents modèles pour les différents types de déclarations que vous introduisez régulièrement. Vous pouvez ensuite les retrouver sous l'onglet « Template » ; et commencer une nouvelle déclaration sur la base de ces modèles.

| NIEUWE AANGIFTE      | CONCEPT | TEMPLATES   | GEAVANCEER     | D ZOEKEN VERZOEKEN                | ● MRN ○ LRN       | MRN zoeken                            | ٩     |
|----------------------|---------|-------------|----------------|-----------------------------------|-------------------|---------------------------------------|-------|
| > Start / Sjablonen  |         |             |                |                                   |                   |                                       |       |
| Templates opgeslagen |         |             |                |                                   |                   |                                       |       |
| Laatst opgeslagen 🚽  | LRN     | Categorie   | Naam           | Omschrijving                      |                   | 9                                     | Actie |
| 23/09/2024 12:18:53  | 7       | Declaration | template_test1 | re-use date and saved as template |                   |                                       | :     |
|                      |         |             |                |                                   | Maak n<br>van eer | ieuwe aangifte op basis<br>I sjabloon | T     |
|                      |         |             |                |                                   | Bewerk            | naam en omschrijving                  |       |
|                      |         |             |                |                                   | Wissen            |                                       |       |

En cliquant sur l'option « Créer une nouvelle déclaration sur la base d'un modèle » sous

l'icône i, vous ouvrez une déclaration contenant les données introduites dans le modèle. Il est alors possible de compléter les informations supplémentaires dans la déclaration et de l'introduire. Après l'introduction de la déclaration, le modèle reste disponible dans la liste pour une utilisation ultérieure.

Le nom et la description d'un modèle peuvent être modifiés via l'option « Modifier le nom et la description ».

Vous pouvez également supprimer un modèle de la liste des modèles en cliquant sur « Supprimer ».

# Consulter une déclaration

Consulter une déclaration est pratique pour :

- consulter et visualiser une déclaration existante et validée
- créer une nouvelle déclaration à partir d'une déclaration existante

Vous pouvez consulter une déclaration en la recherchant via la barre de recherche et en introduisant le MRN/LRN (voir section « Bienvenue sur AES/Barre de recherche ») ou via l'option

« Recherche avancée » Cette dernière est décrite plus en détail

ici. Cliquez sur l'onglet « Recherche avancée » :

| NEUWEARING E CORCEPT TEMPERTES GERANCERD ZODEN VERZOEN | Bien () in Thirten (                                     |
|--------------------------------------------------------|----------------------------------------------------------|
| Start / Gewanner/ Johan                                |                                                          |
| IDVANCED SEARCH                                        |                                                          |
|                                                        |                                                          |
| Aargite - Algemene informatie                          | Prozden                                                  |
| Datum bereik Aanvaarding *                             | Granaudo regoling *                                      |
| Maximum dahumberink can 2 maandes                      | Advantation of Advantations Inc.                         |
| Type aangite *                                         | Annahrens schemet                                        |
| Annual and annulfus tune                               | Sata                                                     |
| Marman R larger                                        | Annord                                                   |
| Correlation ID                                         | In all machines your beak inside p CO                    |
| Manual 21 Services                                     | In almosteing your BMCS controle                         |
| Douanekantoren                                         | In afracting an abatriying GA                            |
| Schereinsman                                           | In afranching was adsorbing FLDA                         |
|                                                        | In all-acching um orgatidgenharing um de GA-abchrijving. |
| Douanckantoor van uitvoer                              |                                                          |
| Douanekantoor van aanbrengen                           | <ul> <li>Vorlegging annuard</li> </ul>                   |
| Douanckantoor van uitgang                              | Gebporterd                                               |
| fortjen                                                | Lispert potopt, zorzącimatighoden bij sitzurg            |
| EDRI Naum                                              | Gaoderns wijkgeven voor export                           |
| Barren IT barren                                       | Gooderns wigogown voor opdag                             |
| August                                                 | Geinvaldeerd                                             |
| Untegenwoordger                                        | Niet wijzegewen voor report.                             |
| Departor                                               | Gerrgioment in absorbing uan aanbieding gorderen         |
| Plats                                                  | Granigend                                                |
| UN/Lorade                                              | annunderment gevraugt                                    |
| Restauring                                             | Grader costrole                                          |
|                                                        | Litgunghowersiging genraugh                              |
| Land san besterming 4                                  | Insulidative samproves of the kontoner som unligang      |
|                                                        | Insultative annurage wathing in manualin becausing       |
|                                                        | Vo.01                                                    |

Sur la base d'un certain nombre de critères de sélection (qui peuvent être saisis/cochés dans cet écran), une liste est affichée avec les déclarations qui répondent aux critères de sélection. Utilisez des critères de recherche efficaces, combinés et, si possible, uniques. Plus les critères de recherche sont nombreux, plus la liste des résultats de la recherche est affinée.

Il n'est pas possible de lancer une recherche avant d'avoir spécifié une date de début et de fin d'acceptation de la déclaration.

| Datur | e - Alge<br>n bereik | Aanvaa | inform | atie |    |    |   |   |
|-------|----------------------|--------|--------|------|----|----|---|---|
| 5-10  | )-2024               | + - 22 | 2-10-3 | 2024 |    |    | - | = |
| ОКТ   | 2024                 | Ŧ      |        |      | <  | >  |   | • |
| Ζ     | М                    | D      | W      | D    | V  | Ζ  |   |   |
| OKT   |                      |        |        |      |    |    |   |   |
|       |                      | 1      | 2      | 3    | 4  | 5  |   |   |
| 6     | 7                    | 8      | 9      | 10   | 11 | 12 |   |   |
| 13    | 14                   | 15     | 16     | 17   | 18 | 19 |   |   |
| 20    | 21                   | 22     | 23     | 24   | 25 | 26 |   |   |
| 27    | 28                   | 29     | 30     | 31   |    |    |   |   |

En outre, vous pouvez également utiliser les critères de recherche suivants :

- type de déclaration
- type de déclaration complémentaire
- bureau de douane
- parties

- ONU/Locode
- pays de destination
- procédure
- statut

Cliquez sur « Rechercher » en bas de l'écran pour lancer la recherche. Vous verrez alors la liste des déclarations qui répondent aux critères de sélection introduits.

| ZOEK | ZOEKRESULTATEN     |                       |               |                          |              |                   |                                                      |       |  |  |
|------|--------------------|-----------------------|---------------|--------------------------|--------------|-------------------|------------------------------------------------------|-------|--|--|
|      | MRN                | Datum van aanvaarding | Type aangifte | Aanvullend aangifte type | Aangever     | Vertegenwoordiger | Status                                               | Actie |  |  |
|      | 24BE000000032851B3 | 21/10/2024 02:00:00   | EX            | A                        | BE6543219870 | T                 | Amendement gevraagd                                  | :     |  |  |
|      | 24BE000000032852B2 | 21/10/2024 02:00:00   | EX            | А                        | BE6543219870 | 2                 | • Invalidatie aanvraag wacht op manuele beslissing   | :     |  |  |
|      | 24BE00000033028B9  | 22/10/2024 02:00:00   | EX            | А                        | BE6543219870 | 7                 | <ul> <li>Goederen vrijgegeven voor export</li> </ul> | :     |  |  |

En bas à droite de l'écran, vous pouvez indiquer le nombre de lignes que vous souhaitez voir apparaître par page. Vous pouvez également utiliser les flèches pour naviguer entre les différentes pages.

| 24BE000000029332B0 | 15/10/2024 02:00:00 | EX | А | BE0650662637 | / | Goederen vrijgegeven voor export                     |
|--------------------|---------------------|----|---|--------------|---|------------------------------------------------------|
| 24BE000000029285B3 | 15/10/2024 02:00:00 | EX | А | BE0406183144 | / | Goederen vrijgegeven voor export                     |
| 24BE00000029374B7  | 15/10/2024 02:00:00 | EX | A | BE0406183144 | 7 | <ul> <li>Goederen vrijgegeven voor export</li> </ul> |
|                    |                     |    |   |              |   | Rijen per pagina 10 🔻 11 - 20 van 1295 < 🗲           |

Cliquez sur « Recherche avancée » pour revenir à l'écran des critères de recherche :

| NIEU<br>> Start | IWE AANGIFTE CONCEPT | TEMPLATES GEAVANCEERD ZOEKE | N VERZOEKEN   |                          |              |                   | MRN O LRN MRN zoeken                                 | ٩     |
|-----------------|----------------------|-----------------------------|---------------|--------------------------|--------------|-------------------|------------------------------------------------------|-------|
| ZOEK            | RESULTATEN           |                             |               |                          |              |                   |                                                      |       |
|                 | MRN                  | Datum van aanvaarding       | Type aangifte | Aanvullend aangifte type | Aangever     | Vertegenwoordiger | Status                                               | Actie |
|                 | 24BE000000029371B0   | 15/10/2024 02:00:00         | EX            | A                        | BE0428759497 | 1                 | Amendement gevraagd                                  | ;     |
|                 | 24BE000000029278B6   | 15/10/2024 02:00:00         | EX            | A                        | BE0406183144 | 7                 | <ul> <li>Goederen vrijgegeven voor export</li> </ul> | :     |

En cliquant sur l'icône de la colonne « Action », une liste des différentes actions disponibles pour la déclaration s'affiche.

| ZOEK | ZOEKRESULTATEN     |                       |               |                          |              |                   |                                              |  |  |  |  |
|------|--------------------|-----------------------|---------------|--------------------------|--------------|-------------------|----------------------------------------------|--|--|--|--|
|      | MRN                | Datum van aanvaarding | Type aangifte | Aanvullend aangifte type | Aangever     | Vertegenwoordiger | Status Actie                                 |  |  |  |  |
|      | 24BE000000032851B3 | 21/10/2024 02:00:00   | EX            | А                        | BE6543219870 | 7                 | Amendement gevraagd                          |  |  |  |  |
|      | 24BE000000032852B2 | 21/10/2024 02:00:00   | EX            | А                        | BE6543219870 | 7                 | • Invalidatie aa Bekijken                    |  |  |  |  |
|      | 24BE000000033028B9 | 22/10/2024 02:00:00   | EX            | А                        | BE6543219870 | 7                 | Goederen vrij     Gegevens hergebruiken voor |  |  |  |  |
|      |                    |                       |               |                          |              |                   | nieuwe aangirte                              |  |  |  |  |

En cliquant sur « Consulter» dans la liste, ou en cliquant sur la déclaration dans la liste elle-même, les pages de consultation s'affichent. AES charge les données de la déclaration existante et les visualise. Il est alors possible de parcourir les différentes pages.

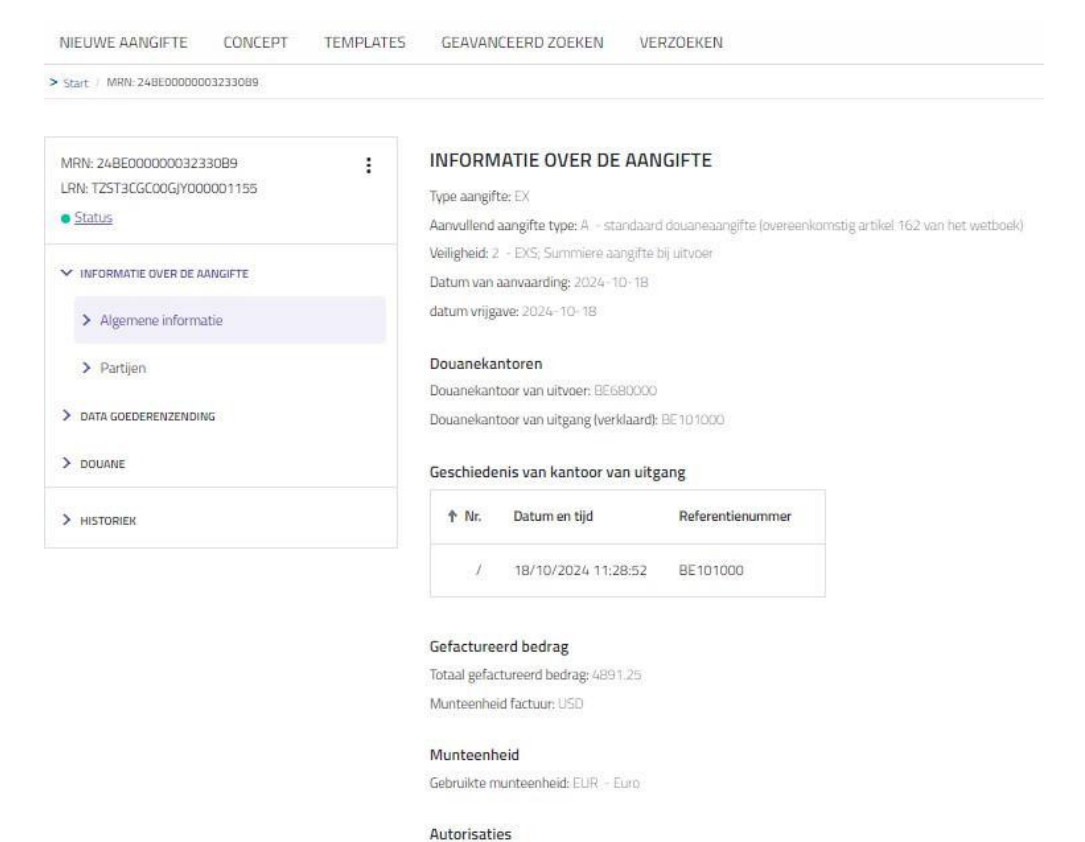

torisaties

| ↑ Nr. | Soort | Referentienummer | Vergunninghouder |
|-------|-------|------------------|------------------|
| :10   | C517  | BECWPM00008      | BE0425076467     |
| 2     | C501  | BEAEDC0000038DRM | 7                |
| 3     | C505  | BECGUM00004      | 1                |
| 4     | C521  | BEBEACRM1900027  | /                |

La page « Articles » sous « Données envoi des marchandises » donne un aperçu des articles. En cliquant sur un élément de la liste, on peut le visualiser.

| NIEUWE AANGIFTE CONCEPT TEMPLATES | GEAVANCEERD ZOEKEN VE  | RZOEKEN               |                                            |                           |                                   |  |  |  |  |
|-----------------------------------|------------------------|-----------------------|--------------------------------------------|---------------------------|-----------------------------------|--|--|--|--|
| • Start / MRN 248E0000003233008   |                        |                       |                                            |                           |                                   |  |  |  |  |
|                                   |                        |                       |                                            |                           |                                   |  |  |  |  |
| MRN: 24BE000000032330B9           | ARTIKELS               |                       |                                            |                           |                                   |  |  |  |  |
| <u>Status</u>                     | Nr. Gevraagde regeling | Voorafgaande regeling | Code onderverdeling geharmoniseerd systeem | Code gecombineerd systeem | Goederenomschrijving              |  |  |  |  |
| > INFORMATIE OVER DE AANGIFTE     | 1 31                   | 71                    | 282110                                     | 00                        | C33A115 SUNCROMA BROWN IRON OXIDE |  |  |  |  |
| ➤ DATA GOEDERENZENDING            |                        |                       |                                            |                           |                                   |  |  |  |  |
| > Algemene informatie             |                        |                       |                                            |                           |                                   |  |  |  |  |
| > Partijen                        |                        |                       |                                            |                           |                                   |  |  |  |  |
| > Artikels                        |                        |                       |                                            |                           |                                   |  |  |  |  |
| > DOUANE                          |                        |                       |                                            |                           |                                   |  |  |  |  |
| HISTORIEK                         |                        |                       |                                            |                           |                                   |  |  |  |  |

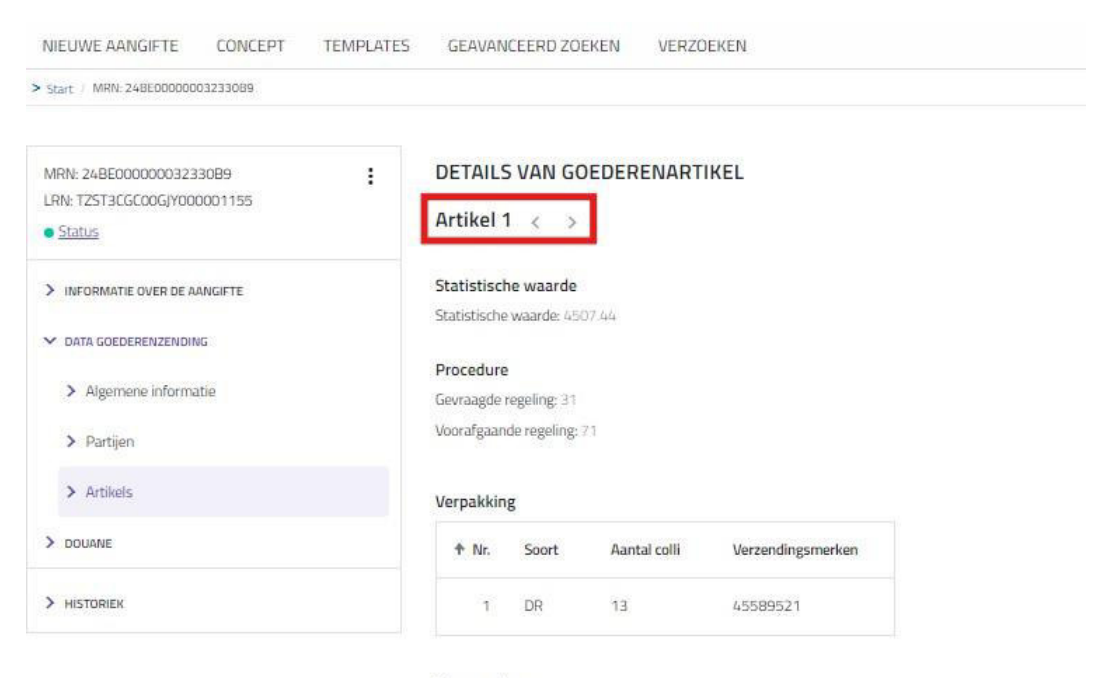

Si plusieurs articles sont présents, vous pouvez naviguer entre eux à l'aide des flèches :

#### Vergunnging

| ∱ Nr.   | Soort  | Referentienummer | Vergunninghouder |
|---------|--------|------------------|------------------|
| Geen ge | gevens |                  |                  |

#### Oorsprong

Land van oorsprong: GB

#### Goederencode

Code onderverdeling geharmoniseerd systeem: 282110 Code gecombineerd systeem: 00

#### Goederen

Goederenomschrijving: C33A115 SUNCROMA BROWN IRON OXIDE

#### Leveringsvoorwaarden

INCOTERM code: CIE

Depuis la page de consultation, vous pouvez également voir une liste d'actions disponibles pour la déclaration visualisée en cliquant sur l'icône

| MRN: 24BE000000024104B2       | INFORMATIE OV                                                                                                    | ER DE AANGIFTE                                                        |
|-------------------------------|----------------------------------------------------------------------------------------------------|-----------------------------------------------------------------------|
| Status                        | Invalideringsverzoek                                                                                             | laard douaneaangifte (overeenkomstig artikel 162 van het wetboek)     |
| V INFORMATIE OVER DE BANGIETE | Afdrukken                                                                                                    | ifte bij uitvoer                                                      |
| Algemene informatie           | Wijzigingsverzoek<br>Gegevens hergebruiken voo                                                                   | D2<br>Dr                                                              |
| > Partijen                    | Douanekantoor van uitv                                                                                           | ver: BE101000                                                         |
| > DATA GOEDERENZENDING        | Douanekantoor van uits                                                                                           | gang (verklaard): BE101000                                            |
| > HISTORIEK                   | Geschiedenis van ka                                                                                              | ntoor van uitgang<br>n tijd Referentienummer<br>024 11:45:43 BE101000 |
|                               | Gefactureerd bedrag<br>Totaal gefactureerd bed<br>Munteenheid factuur: A<br>Munteenheid<br>Gebruikte munteenheid | s<br>Irag: 122725.9<br>MD<br>I: EUR - Euro                            |

Ces actions sont abordées dans les autres chapitres de ce manuel.

# Modifier une déclaration

Un utilisateur externe peut modifier un nombre limité de cases d'une déclaration validée si la déclaration a l'un des statuts suivants : « Enregistrée en attente

d'acceptation des marchandises », « Acceptée », « Marchandises mises en libre pratique pour l'exportation », « Réorientation acceptée », « Confirmation de sortie demandée » et « Exportée ». Lors de la consultation d'une déclaration, il est possible de sélectionner

l'option « Demande de modification » sous l'icône

| Invalideringsverzoek | Vo                                                                                                    |
|----------------------|----------------------------------------------------------------------------------------------------|
| Afdrukken            | 00                                                                                                    |
| Nijzigingsverzoek    |                                                                                                    |
| nieuwe aangifte      |                                                                                                    |
|                      |                                                                                                    |
|                      |                                                                                                    |
|                      | Invalideringsverzoek<br>Afdrukken<br>Wijzigingsverzoek<br>Gegevens hergebruiken voor<br>nieuwe aangifte |

Cette option peut également être sélectionnée dans la liste des résultats de la recherche :

ZOEKRESULTATEN

| MRN               | Datum van aanvaarding | Type aangifte | Aanvullend aangifte type | Aangever     | Vertegenwoordiger | Status                                                       | Actie |
|-------------------|-----------------------|---------------|--------------------------|--------------|-------------------|--------------------------------------------------------------|-------|
| 24BE00000024104B2 | 02/10/2024 02:00:00   | EX            | А                        | BE6543219870 | 7                 | <ul> <li>Goederen vrijgegeven voor export</li> </ul>         | :     |
| 24BE00000024082B3 | 02/10/2024 02:00:00   | EX            | А                        | BE6543219870 | 7                 | <ul> <li>Goederen vrij</li> </ul>                            |       |
| 24BE00000032851B3 | 21/10/2024 02:00:00   | EX            | A                        | BE6543219870 | 7                 | Amendement     Afdrukken                                     |       |
| 24BE00000032852B2 | 21/10/2024 02:00:00   | EX            | A                        | BE6543219870 | 7                 | Invalidatie aa     Wijzigingsverzoek                         |       |
| 24BE00000033028B9 | 22/10/2024 02:00:00   | EX            | A                        | BE6543219870 | 1                 | Amendement     Gegevens hergebruiken voo     nieuwe aangifte | )r    |

La déclaration sélectionnée est alors affichée à l'écran et il est possible d'y apporter des modifications. Les champs pour lesquels aucune modification n'est autorisée sont grisés. Les autres champs peuvent être modifiés.

| Informatie over de aangifte | Stap Algemene informatie                                                |      |                                                                         |     |
|-----------------------------|-------------------------------------------------------------------------|------|-------------------------------------------------------------------------|-----|
| internate over ac aangite   | Selecteer de toepasselijke rubrieken en voer de vereiste informatie in. |      |                                                                         |     |
| Algemene informatie         |                                                                         |      |                                                                         |     |
| Partijen                    | Uitvoeroperatie                                                         |      |                                                                         |     |
|                             | LRN *                                                                   |      |                                                                         |     |
| 2 Data goederenzending      | TestExternalAmend555                                                    | ()   |                                                                         |     |
|                             | *Maximum 22 karakters                                                   |      |                                                                         |     |
|                             | Type aangifte *                                                         |      | Aanvullend aangifte type *                                              |     |
|                             | EX                                                                      | *    | A - standaard douaneaangifte (overeenkomstig artikel 162 van het wetboe | ₂k) |
|                             | Indicator bijzondere omstandigheid                                      | *    |                                                                         |     |
|                             | Datum van aanbrenging van de goederen                                   | Ē    | Tijdstip van aanbrenging van de goederen                                | 0   |
|                             | Veiligheid                                                              |      |                                                                         |     |
|                             | 2 - EXS; Summiere aangifte bij uitvoer                                  | *    |                                                                         |     |
|                             | Douanekantoren                                                          |      |                                                                         |     |
|                             | Douanekantoor van uitvoer *                                             |      |                                                                         |     |
|                             | BE101000                                                                | Q    |                                                                         |     |
|                             | Douanekantoor van aanbrengen                                            | Q () |                                                                         |     |
|                             | Controlekantoor                                                         | • 0  |                                                                         |     |
|                             | Douanekantoor van uitgang (verklaard) *                                 |      |                                                                         |     |
|                             | BE101000                                                                | Q    |                                                                         |     |
|                             | Totaal gefactureerd bedrag                                              |      |                                                                         |     |
|                             | C Totaal gefactureerd bedrag                                            |      | - Munteenheid factuur *                                                 |     |
|                             |                                                                         |      |                                                                         | 0   |

Après modification, la déclaration peut être introduite en cliquant sur le bouton « Introduire » en bas de la page. Voir également la section « Nouvelle déclaration » pour plus d'informations. Vous recevrez alors une confirmation si la demande de modification a été soumise avec succès.

| 0 | <b>Wijzigingsverzoek ingediend</b><br>Dank u, we hebben uw wijzigingsverzoek ingediend |
|---|----------------------------------------------------------------------------------------|
|   |                                                                                        |

Cette demande de modification confère à la déclaration le statut temporaire de « Modification demandée ». AES envoie automatiquement cette demande de modification à la douane ; la demande est ajoutée à la liste des demandes de modification. Les douanes acceptent ou rejettent cette demande de modification. Lorsque la douane accepte cette demande, les modifications sont incluses dans la déclaration et la déclaration retrouve le statut qu'elle avait avant la demande de modification.

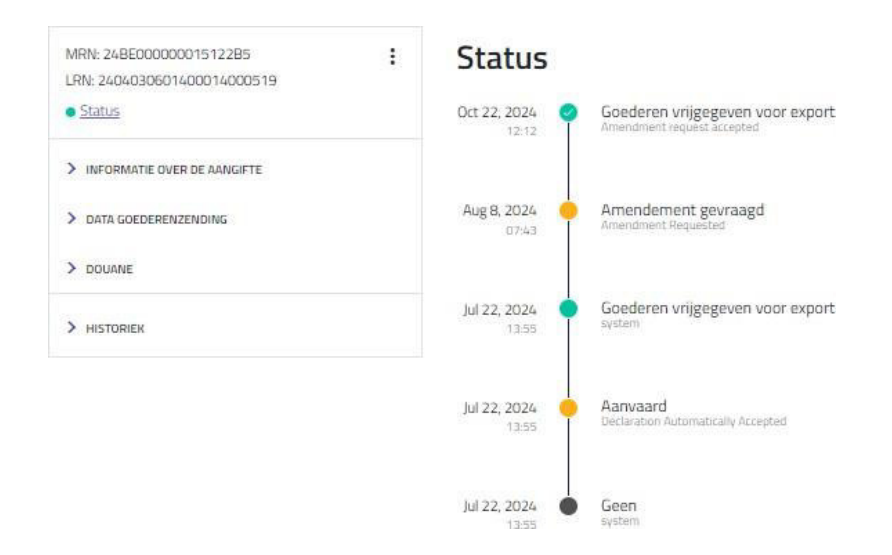

Si la demande est refusée, le contenu de la déclaration initiale est conservé. Les modifications ne seront donc pas mises en œuvre. La déclaration retrouvera l'état qu'elle avait avant la demande de modification.

# Invalider une déclaration

Un utilisateur externe peut demander l'annulation de sa déclaration si celle-ci présente l'un des statuts suivants : « Enregistrée en attente d'acceptation des marchandises », « Acceptée », « Marchandises mises en libre pratique pour l'exportation », « Réorientation acceptée », « Confirmation de sortie demandée » .

Lors de la consultation d'une déclaration, il est possible de sélectionner l'option

« Demande d'invalidation » sous l'icône

| MRN: 24BE00000024104B2             | : INFORMAT           | IE OVER DE AAN           | IGIFTE                                               |        |
|------------------------------------|----------------------|--------------------------|------------------------------------------------------|--------|
| LRN: TestExternalAmend2     Status | Invalideringsverzoek | laaro                    | l douaneaangifte (overeenkomstig artikel 162 van het | wetboe |
| V INFORMATIE OVER DE AANGIFTE      | Afdrukken            | ifte l                   | bij uitvoer                                          |        |
| > Algemene informatie              | Wijzigingsverzoek    | gingsverzoek             |                                                      |        |
| > Partijen                         | nieuwe aangifte      |                          |                                                      |        |
| > DATA GOEDERENZENDING             | Douanekantoor        | van uitgang (verklaard): | BE101000                                             |        |
| > HISTORIEK                        | Geschiedenis         | van kantoor van uitg     | ang                                                  |        |
|                                    | ↑ Nr. E              | latum en tijd            | Referentienummer                                     |        |
|                                    | / C                  | 2/10/2024 11:45:43       | BE101000                                             |        |
|                                    | Gefactureerd         | bedrag                   |                                                      |        |
|                                    | Totaal gefacture     | eerd bedrag: 122725.9    |                                                      |        |
|                                    | Munteenheid fa       | ctuur: AMD               |                                                      |        |

#### Cette option peut également être sélectionnée dans la liste des résultats de la recherche :

| ZOEK | RESULTATEN        |                       |               |                          |              |                   |                                                     |       |
|------|-------------------|-----------------------|---------------|--------------------------|--------------|-------------------|-----------------------------------------------------|-------|
|      | MRN               | Datum van aanvaarding | Type aangifte | Aanvullend aangifte type | Aangever     | Vertegenwoordiger | Status                                              | Actie |
|      | 248E0000002410482 | 02/10/2024 02:00:00   | EX            | А                        | BE6543219870 | ī                 | Goederen vrijgegeven voor export                    |       |
|      | 248E0000002408283 | 02/10/2024 02:00:00   | EX            | A                        | BE6543219870 | λ                 | Goederen vrij     Bekijken                          |       |
|      | 248E0000003285183 | 21/10/2024 02:00:00   | EX            | A                        | BE6543219870 | 2                 | Amendement     Amendement                           |       |
|      | 248E0000003285282 | 21/10/2024 02:00:00   | EX            | A                        | BE6543219870 | X                 | Invalidatie aa     Wijzigingsverzoek                |       |
|      | 248E0000003302889 | 22/10/2024 02:00:00   | EX            | A                        | BE6543219870 | ž.                | Amendement Gegevens hergebruiken<br>nieuwe aangifte | voor  |

Un motif d'annulation doit alors être indiqué.

| Goedkeuringsverzoek(en) voor ongeldigverklaring<br>Voer een geldige reden in voor de annulatie van de aangifte |          |          |  |  |
|----------------------------------------------------------------------------------------------------|----------|----------|--|--|
| Reden voor annulatie *                                                                                         |          |          |  |  |
| Gelieve een geldige waarde in te vullen                                                                        |          | ]        |  |  |
|                                                                                                    | ANNULEER | INDIENEN |  |  |

Vous pouvez ensuite cliquer sur « Introduire » et vous recevrez la confirmation que la demande d'annulation a été soumise.

| Annulatieverzoek ingediend<br>Dank u, we hebben uw annulatieverzoek ingediend |
|-------------------------------------------------------------------------------|
| Arwijzen                                                                      |
| Alle meldingen wissen                                                         |
| Wis weergegeven meldingen                                                     |

AES transmet automatiquement cette demande à la douane ; la demande est ajoutée à la liste des demandes d'annulation. La douane accepte ou rejette cette demande de suppression. Si la déclaration avait précédemment le statut « Marchandises mises en libre pratique pour l'exportation », le statut devient d'abord « Invalidation demandée au bureau de sortie » avant de devenir « Demande d'invalidation en attente d'une décision manuelle ». Lorsque la douane accepte cette demande d'invalidation, la déclaration reçoit le statut « Invalidée ».

| NL FR EN DE                                                     |                       | Export                                                                         |                                |
|-----------------------------------------------------------------|-----------------------|--------------------------------------------------------------------------------|--------------------------------|
| Potorsis<br>Dvsrheidskienst<br>Finalatzien<br>Robert et Animolo |                       |                                                                                | GEAUTOMATISEERD EXPORT SYSTEEM |
| NIEUWE AANGIFTE CONCEPT TEM                                     | IPLATES GEAVANO       | EERD ZOEKEN VERZOEKEN                                                          | ● MRN ○ LRN MRN zoeken Q       |
| > Start / MRN: 248E000000019752A0                               |                       |                                                                                |                                |
| MRN: 24BE000000019752A0<br>LRN: testAnneleen209                 | Status                |                                                                                |                                |
| • <u>Status</u>                                                 | Oct 16, 2024<br>15:40 | Seinvalldeerd<br>Invaldation                                                   |                                |
| > INFORMATIE OVER DE AANGIFTE                                   |                       |                                                                                |                                |
| > DATA GOEDERENZENDING                                          | Oct 16, 2024<br>15:37 | <ul> <li>Invalidatie aanvraag wacht op manuele beslissing<br/>sydem</li> </ul> |                                |
| > DOUANE                                                        |                       |                                                                                |                                |
| > HISTORIEK                                                     | Oct 16, 2024<br>15:31 | <ul> <li>Invalidatie aangevraagd bij kantoor van uitgang<br/>system</li> </ul> |                                |
|                                                                 | Sep 2, 2024<br>09:27  | Goederen wijgegeven voor export                                                |                                |
|                                                                 | Sep 2, 2024<br>09:27  | Annuaard<br>Declaration Internatically Recepted                                |                                |
|                                                                 | Sep 2, 2024           | Geen                                                                           |                                |

Si la demande est refusée, la déclaration reprend le statut qu'elle avait avant la demande d'invalidation.

# Imprimer une déclaration

ZOEKRESUITATEN

Une déclaration peut être imprimée en sélectionnant « imprimer » dans la liste disponible

sous l'icône i de la page de consultation. L'impression n'est possible que si la déclaration a l'un des statuts suivants : « Exportée », « Marchandises mises en libre pratique pour l'exportation », « Réorientation acceptée » et « Confirmation de sortie demandée ».

| NIEUWE AANGIFTE CONCEPT TI                                         | EMPLATES GEAVANCEERD ZOEKEN VERZOEKEN                                                           | MRN O LBN MRN zoeken |
|--------------------------------------------------------------------|-------------------------------------------------------------------------------------------------|----------------------|
| Start MRVs 24860000002532380                                       |                                                                                                 |                      |
| MRIC 248E00000002582380<br>LRN: BEEB 1N24000082410A806<br>• Status | INFORMATIE OVER DE AANGIFTE Invalideer und douansampte buereelerning unter 150 van het wetsteal |                      |
| V INFORMATIE OVER DE MANGIFTE                                      | Afdrukken the bij utwoer                                                                        |                      |
| > Algemene informatie                                              | Wijzig<br>Gegevens hergebruiken voor                                                            |                      |
| > Partijen                                                         | nieuwe aangifte<br>Dogawalantoor van uitvoer III 150 oo                                         |                      |
| > DATA GOEDERENZENDING                                             | Douanekantoor van uitgang (verklaard): 10/343000                                                |                      |
| > DOUMIE                                                           | Geschiedenis van kantoor van uitgang                                                            |                      |
| > HSTORIEK                                                         | * Nr. Datum en tijd Referentienummer                                                            |                      |
|                                                                    | / DB/10/2024 11.13.18 BE343000                                                                  |                      |
|                                                                    | Munteenheid<br>Catevalus monteenheid (158 - Caro<br>Autorisaties                                |                      |
|                                                                    | the Sourt Referentienummer Vergunninghouder                                                     |                      |
|                                                                    | 1 C501 BE ALCC 0000223 GDA BESH05771388                                                         |                      |
|                                                                    | Plaats van de goederen                                                                          |                      |
|                                                                    | Locatetype C - Georgeneurote practice<br>Retempts: U - UNA.CICODE                               |                      |
|                                                                    | UN/Locode: IE:GUIGEP00593001                                                                    |                      |

Un document PDF est généré. Vous pouvez enregistrer ce document sur votre disque dur et/ou l'imprimer.

L'option « Imprimer » se trouve également dans la liste des actions dans les résultats de recherche.

|  | MRN                | Datum van aanvaarding | Type aangifte | Aanvullend aangifte type | Aangever     | Vertegenwoordiger | Status                                                              | Actie |
|--|--------------------|-----------------------|---------------|--------------------------|--------------|-------------------|---------------------------------------------------------------------|-------|
|  | 24BE000000024104B2 | 02/10/2024 02:00:00   | EX            | A                        | BE6543219870 | 7                 | <ul> <li>Invalidatie aangevraagd bij kantoor van uitgang</li> </ul> | :     |
|  | 24BE000000024082B3 | 02/10/2024 02:00:00   | EX            | А                        | BE6543219870 | 7                 | Goederen vrijgegeven voor export                                    | :     |
|  | 24BE000000032851B3 | 21/10/2024 02:00:00   | EX            | А                        | BE6543219870 | 7                 | Amendement Bekijken                                                 |       |
|  | 24BE000000032852B2 | 21/10/2024 02:00:00   | EX            | A                        | BE6543219870 | 7                 | Invalidatie aa                                                      |       |
|  | 24BE000000033028B9 | 22/10/2024 02:00:00   | EX            | А                        | BE6543219870 | /                 | Amendement     Wijzigingsverzoek                                    |       |
|  |                    |                       |               |                          |              |                   | Gegevens hergebruiken vo<br>nieuwe aangifte                         | or    |